# An Introductory SAS Course

For use with Version 8.2

Christina Wassel Chenghong Li

**Statistical Consultants** 

**Statistical Consulting Service** 

**Purdue University** 

January 16, 2002

#### I. Introduction

# What is SAS?

SAS is a statistical software package that allows the user to manipulate and analyze data in many different ways. Because of its capabilities, this software package is used in many disciplines (not just statistics!), including medical sciences, biological sciences, and social sciences. Knowing the SAS programming language will help you not only in your current class or research, but also possibly in obtaining a job.

# How to obtain SAS

SAS Version 8.2 (the latest version) is installed on all ITaP (Information Technology at Purdue) machines in all ITaP labs around campus. To get into the program, click Start, All Programs, Standard Software, Statistical Packages, and finally SAS. If you would like to install SAS Version 8.2 on your home computer or laptop, Stewart Center Room B14 has CDs available free of charge to students, faculty, and staff to do this. (Remember to take your student ID to sign out CDs over night!)

# After you open SAS

After you open SAS, you will see three windows, the program editor, an explorer window, and the log window. Also, there is an output window that is hidden until you actually have output. The program editor is where you will type the program that you will eventually run. It works almost exactly like Microsoft Word. (You can cut, paste, move the cursor, etc.) The enhanced program editor will give you color-coded procedures, statements, and options (more on these later) that will help you to find errors in your program before you even run it. The log window will inform you of any errors in your program and the reason for the errors. This window is EXTREMELY IMPORTANT if you hope to figure out what is wrong with your program. Always check it first to see if your program ran properly! The output window is where, once you run your program from the program editor, your output appear. (Note: You can also cut, paste, etc. from the log and output windows.) With the explorer window, you can open/view data you have read into SAS. Click on libraries, then the work folder, and this will show you any datasets you have read into or created in SAS for that session.

#### **Reading data into SAS**

There are three basic options (others do exist) for reading datasets into SAS so you can begin analysis. 1) With an *infile* statement:

Using an *infile* statement will bring data in from a different drive (i.e. A, H, C, F) and make them available for the entire SAS session that you run. To do this, the commands could be, for example, if your data were saved on a diskette:

```
data a1;
infile `A:\filename';
input x1 x2;
```

You must also name your dataset. You can name it anything you like; here it is named a1. The *input* statement identifies the variables in your dataset so you can use them for analysis. They can also be named whatever you would like; here they are named x1 and x2.

2) Importing the dataset:

To import the data from another drive, go to File, then import data. In a few seconds, a window will pop up and ask you the format of the file to import. Click on the pull-down menu and select your file type (i.e. Excel, Lotus, text, etc.). Then, click next which will take you to a window that asks the file's pathname. Type in the place where your file exists (e.g., H:\StatHW\data). Or, if

you are not exactly sure where your file is, click on browse, and this will help you to locate it. Click next again, and then it will ask you to name your data set. This can be anything you would like. Once you name it, you must continue to use this name in your program to reference this particular data set. Click next one more time, and then click on the finish button.

3) Using the *cards* or *datalines* statements:

Another option is to put your dataset directly into the program editor. This generally works best when your dataset is fairly small (e.g., for a class assignment). The code for this is:

```
data a1;
input x1 x2;
cards;
your data here
;
OR
datalines;
your data here
;
```

It is very important that the last semi-colon go on the next line after all of the data (as shown above), otherwise your last observation will be deleted!

# Important basic syntax to know:

In order to successfully run any program, you need the following basic elements:

a semi-colon at the end of every line
 a *data* statement that names your data set (unless you import the data set)
 *input* statement (unless you import the data set)
 a *tast* one space between each word or statement
 a *run* statement

A semi-colon is the way to tell SAS that a particular operation, procedure, or statement is finished, and tells SAS to look for the next one. The *data* statement names your data set so you can reference it later in your program. The *input* statement tells SAS the names of the variables in your data set so that they can also be referenced later. Only one space is required to tell SAS that things are separate. If you have more than one space, that is fine too. A *run* statement tells SAS to process the previous bit of code that you wrote. If there is no *run* statement, SAS will not process anything. (Lack of semi-colons and run statements are two most common mistakes in a program.)

An example of this follows:

data yourdatasetname; infile `H:\StatHW\yourfilename.dat'; input variable1 variable2 (up to however many variables that you have);

If you use the *cards* or *datalines* statements instead, they must both be **preceded** by the *input* statement. An example of using the *cards* statement to read in data is on the following page.

# **II. Data Steps and Procedures**

# Data Steps and Procedures

## What is a data step? How are they useful?

A SAS program is composed of two parts: data steps that deal with data cleaning and data format, and procedures that perform required statistical analyses and/or graphically present the results. Data steps are important for several reasons. First, the dataset may not be in a SAS compatible format, although this is usually not the case for the datasets in class examples or exercises. Second, sometimes you need to extract some of the variables or some of the observations from the dataset to perform analysis. Third, different procedures may require the same dataset in different format. A data step is needed to transform the dataset into the appropriate format for a procedure.

Mathematical operations are listed in the following table:

| Function                 | Operator | Example                       |
|--------------------------|----------|-------------------------------|
| Addition                 | +        | Height + weight               |
| Subtraction              | -        | Height – weight               |
| Multiplication           | *        | Height * age                  |
| Division                 | /        | Weight / height               |
| Power                    | ** or ^  | Weight ** 2                   |
| Equal                    | = or eq  | Weight $= 120$                |
| Unequal                  | <> or ne | Weight <> 120                 |
| Less than                | < or lt  | Weight < 120 or weight lt 120 |
| Less than or equal to    | <= or le | Weight le 120                 |
| Greater than             | > or gt  | Weight gt 80                  |
| Greater than or equal to | >= or ge | Weight ge 80                  |

Manipulating variables in a data step (recoding, if/then statements)

To illustrate the data manipulation, let's take a sample data set:

```
data al;
input gender $ age weight;
cards;
M 13 143
M 16 132
F 19 140
M 20 120
M 15 110
F 18 95
F 22 105
;
```

Suppose you want a data set of females only. The following SAS code will create a new data set call *aa* and store those observations whose value for the variable gender is not 'M'. The *set a1* statement after the *data aa* statement tells SAS to make a copy of the dataset *a1* and save it as *aa*. The *if/then* statement deletes the observations in dataset *aa* whose gender variable has a value 'M'. Quotation marks are used on M because gender is a categorical variable. The dollar sign (\$) is used when you have a text variable rather than a numerical variable (i.e., gender coded as M, F rather than as 1 denoting male and 2 denoting female).

data aa; set a1; if gender eq 'M' then delete;

```
if gender eq 'F';
run;
```

If you want to include those who are 16 years or older, you can do:

```
data ab;
set al;
if age lt 16 then delete;
run;
```

You can also select variables from a dataset for analysis. The statement is *keep* or *drop*. For example, if you do not need the variable age in your analysis, you can do:

```
data ac;
set al;
drop age;
or
data ac;
set al;
keep gender weight;
```

This last statement will create a dataset that only contains the two variables specified, gender and weight.

# What is a procedure?

or

A SAS program is composed of one or more (statistical) procedures. Each procedure is a unit, although some are needed to run others. Some often-used procedures for statistical analysis are explained in detail.

#### Proc print

The output of this procedure is the data set that you specified by writing *data=dataname* option after the print key word. This *data=* option is common for almost every SAS procedure. It is a good habit to use this option all the time so that you know with which dataset you are working. This is helpful especially when there are multiple datasets, which is usually the case when you are performing statistical analysis using SAS. Here's an example of how *proc print* works. In the data step section, we created a data set called a1 with three variables (gender, age, weight), and seven observations. It's a good idea to always check if SAS has read in your dataset correctly before performing any analyses on the data.

```
proc print data=a1;
run;
```

If you highlight this section of code and click on the run button, you'll see the dataset in the output window as follows:

| UDS | gender | age | weight |
|-----|--------|-----|--------|
| 1   | Μ      | 13  | 143    |
| 2   | Μ      | 16  | 132    |
| 3   | F      | 19  | 140    |
| 4   | Μ      | 20  | 120    |
| 5   | Μ      | 15  | 110    |
| 6   | F      | 18  | 95     |
| 7   | F      | 22  | 105    |

If you want to see only some variables in the data set, you could add a statement after the *proc print* line in the format of var gender age; . This would generate output similar to that shown above except the weight variable would not be included.

## Proc univariate

It is one of the most important procedures for elementary statistical analysis. It outputs the basic statistics of one or more variables, and has optional statements to generate qqplots and histograms. Sample code follows:

```
proc univariate data=al;
var weight;
qqplot;
histogram;
run;
```

The *var* statement is optional. Without this statement, a univariate analysis is performed for all numeric variables in the order they appear in the dataset.

# Proc capability

It has a variety of functions including creating a normal qq plot, histogram, and probability plots, although it is often used to create a normal qq plot in elementary statistical analysis. A normal qq plot and a histogram can be created using the code in the *univariate* example, just replacing *univariate* with *capability*.

#### Proc sort

*Proc sort* sorts the observations in a dataset by some variables in either ascending or descending order. For example:

The observations of dataset a1 are sorted in ascending order, by default, of the variable gender, and the sorted data is saved in a dataset named a2. Without the out=a2 option, the unsorted dataset named a1 will be replaced by the sorted dataset. You can also sort the observations in the descending order of some variable by specifying the descending option in the by statement, e.g. by gender descending. If you need to sort by more than one variable, list all the variables in the *by* statement. For example, by gender age will sort in the ascending order by gender, and then the observations with the same gender value will be sorted in the ascending order by the values of age.

#### Proc means

This procedure produces simple univariate descriptive statistics for numeric variables. It also calculates confidence limits for the mean, and identifies extreme values and quartiles. Here's an example for mean and its confidence limit calculation:

proc means data=a2 alpha=0.05 clm mean median n min max; run;

The mean, median, sample size, minimal value, maximal value, and 95% confidence intervals will be computed for variables age and weight. The *alpha* option specifies the confidence level for the confidence limit, *clm* tells SAS to calculate the confidence interval of the mean. Since gender is a categoric al variable, no mean will be computed for it.

If you have a lot of variables and you only want to calculate the mean for some of them, use the *var* option and list the variables after the keyword var. If you want the means of the variables by group, use the *by* option. For example,

```
proc means data=a2 alpha=0.05 clm mean;
var weight;
by gender;
run;
```

tells SAS to compute the mean and confidence interval of weight for each value of gender, i.e. male and female. If the *by* statement is used, the observations need to be sorted by the same variable before the *proc means* procedure. Note data a2, the sorted dataset, was used in our *proc means* example.

#### Proc summary

It computes descriptive statistics on numeric variables in a SAS dataset and outputs the results to a new SAS dataset. The syntax of *proc summary* is the same as that of proc means. An example follows:

```
proc summary data=a2 print;
var weight;
by gender;
output out=3;
run;
```

Proc summary will not run without either the print option or the output statement.

# Proc corr

This procedure is used for calculating the correlation between numeric variables. For example, the Pearson correlation coefficient and its P-value can be computed.

```
proc corr data=a1;
var age weight;
run;
```

A correlation coefficient matrix is created:

| Pearson C | orrelat | tion Coe | fficients | s, N = | 7 |
|-----------|---------|----------|-----------|--------|---|
| Pr        | ob >  1 | r  under | H0: Rho   | 0=0    |   |
|           |         | age      | we        | eight  |   |
| age       |         | 1.00000  | -0.       | .43017 |   |
|           |         |          | 0.        | .3354  |   |
| weight    |         | -0.43017 | 1.        | .00000 |   |
| _         |         | 0.3354   |           |        |   |

The correlation coefficient between age and weight in this example is -0.43017, and 0.3354 is the P-value for testing the null hypothesis that the coefficient is zero. In this case, the P-value is greater than 0.05, and the null hypothesis of zero coefficient cannot be rejected.

#### Proc glm

It performs simple and multiple regression, analysis of variance (ANOVA), analysis of covariance, multivariate analysis of variance, and repeated measures analysis of variance.

```
proc glm data=a1;
model weight=age;
output out=a3 p=pred r=resid;
```

# run;

performs a simple linear regression with weight as the dependent variable and age the independent variable. The predicted values of weight (the dependent variable) and the residuals are saved in a new dataset called a3 using the *output* statement. For multiple regression where you have more than one independent variable, simply list in the model statement all the variables on the right hand side of the equal sign with one space in between, e.g.

model weight=age height;

In the case of ANOVA, a class statement is needed for categorical variables before the model statement. The following code is an ANOVA analyzing the effect of gender on weight. It tests whether the weight is the same for females and males.

```
proc glm data=a1;
class gender;
model weight=gender;
run;
```

# Proc reg

*Proc reg* is a procedure for regression. It is capable of more regression tasks than *proc glm*. It allows multiple model statements in one procedure, can do model selection, and even plots summary statistics and normal qq-plots.

You can specify several **PLOT** statements for each **MODEL** statement, and you can specify more than one plot in each **PLOT** statement.

```
proc reg data=a1;
model weight=age;
plot weight*age;
plot predicted.*age;
plot residual.*age;
plot nqq.*residual.;
run;
```

In the above example, a simple regression is performed with weight as the response and age as the explanatory variable. The *plot* statements request four plots: weight versus age, predicted values of weight versus age, residuals versus age, and normal qq plot versus residuals. Predicted., residual., and nqq. are keywords that SAS recognizes. Make sure you keep a dot after the word.

### **Basic Options and Statements within the Procedures**

#### What is an option or statement?

A statement is a command nested within the procedure commands that tells SAS a bit more about the procedure you want to perform or in some cases, allows you to make your analysis more specific. An option is something that even further describes a statement, or in some cases, it may also further describe a procedure. Some statements are necessary while others are optional

## The Var Statement

In many of the above SAS procedures, a *var* statement is either required or may be needed if you are dealing with a large data set with many variables. For example, if you are using the *proc corr* procedure (outlined above), you may want to tell SAS which variables in your dataset you are interested in obtaining

correlations for. It would work as follows if you had three variables for which you needed to obtain the correlations:

```
proc corr data=yourdatasetname;
var V1 V2 V3;
run;
```

If you have a dataset with many variables, but you only want to check normality assumptions for a few of them, use:

```
proc univariate data=yourdataset;
var responsel response2;
run;
```

#### The By Statement

The *by* statement is required for the *proc sort* procedure. After using it in *proc sort*, you can then use it in other procedures. For example, say you were interested in performing regressions of height on weight by gender. First, you would want to sort your dataset by gender as follows:

```
proc sort data=yourdataset;
by gender;
run;
```

Then, you can use the sorted data to obtain two separate regressions, one for males and one for females as follows:

```
proc reg data=yourdataset;
model weight=height;
by gender;
run;
```

(We will get to the model statement shortly!)

# The Class Statement

The *class* statement tells SAS that you have a variable in your data set that is categorical. For example, if you had data from an experiment with 20 subjects where five subjects received treatment 1, five received treatment 2, five received treatment 3, and the final five received treatment 4, treatment would be considered a categorical variable, and thus must appear in the *class* statement of the *glm* procedure. The most common usage of the *class* statement for you will most likely be in the **univariate, means, and glm procedures**. It is required for the **glm procedure** only if you have a categorical variable such as gender. The coding of the above example could look as follows

```
proc glm data=yourdataset;
class treatment;
model resp=treatment;
run;
```

where resp is the response for each of the 20 subjects.

# The Model Statement

By now, you have already seen the *model* statement in a few of the above examples. The *model* statement tells SAS which model you would like to use for your data. The dependent or response variable always goes on the left of the equals sign while the independent variable(s) come after the equals sign on the right.

The above *glm* example shows how the *model* statement works. For the *procedure* statements you have learned thus far, the *model* statement is only required (and accepted) in the *glm* and *reg* procedures.

The *model* statement also supports many options in both *glm* and *reg*. For example, in the *glm* model statement, options exist for choosing the types of sums of squares and asking for confidence and prediction intervals. In *proc reg*, the *model* statement has options for these same things, plus many other options such as standard errors for the regression coefficients, step-wise regression and specialized regression diagnostics. An example of how to use options in the model statement is as follows:

proc reg data=yourdataset; model weight=height / stb; run;

(following the earlier example of weight and height). You must always use the forward slash to tell SAS that there are options coming after the *model* statement. You can use as many options as you need in one *model* statement, but just make sure that all of them are separated by one space. The option *stb* asks for the standardized regression coefficients.

# The Means and Lsmeans Statements

Often in an analysis, once differences are found among groups, we would like to see exactly where those differences occur; this is done in SAS by the use of the *means* and *lsmeans* statements in *proc glm* or *proc reg*. Both the *means* and *lsmeans* statements can be used in conjunction with a variety of options. If you have no missing values in your data set, your design is a balanced one and you use no covariates, you can use the *means* statement. However, if missing values exist or there is an imbalance in your design, or you have covariates on your model, you must use *lsmeans* to obtain the proper means and comparisons. An example follows:

```
proc glm data=yourdataset;
class treatment;
model resp=treatment;
means treatment / lines tukey bon;
run;
```

The *means* statement will perform means comparisons for all four treatment groups in this case. The options *lines, Tukey*, and *Bon* are used. The *lines* option displays the means comparisons in a more readable format. The *Tukey* and *Bonferroni* options correspond to two types of means comparisons procedures. Many other options for different means comparison procedures also exist (i.e. *Dunnett, least squared differences, Duncan, Scheffe, Student-Newman-Kuels*). When using the *lsmeans* statement, the syntax is a bit different.

```
lsmeans treatment / adj=tukey stderr;
```

When using *lsmeans*, you must use the "adj=" option to obtain Tukey and Bonferroni comparisons, for example. The *stderr* option gives the standard errors for the least squares (ls) means.

# **Options in the Procedures**

Some options contained in the procedures come not in the *model* or the *means* statements, but directly after the *proc* statement. An example of this is:

```
proc glm data=yourdataset alpha=.05;
class treatment;
model resp=treatment;
means treatment / lines tukey bon;
run;
```

In this example, it becomes apparent that the "data=" option is really an option in the procedures statement. The alpha=.05 option tells SAS that for any confidence intervals, significance testing, etc. you want an alpha of .05. (This option is such that any tests in the model statement, Ismeans, means, and any confidence intervals outputted with the output statement are performed at the .05 level).

Another useful example of options in the *proc* statement is with *proc univariate*. By using options in the procedures statement, you can obtain stem-and-leaf plots, normal probability plots, boxplots, and tests for normality.

```
proc univariate data=yourdataset normal plot;
var responsel response2;
run;
```

The *normal* option gives the Shapiro-Wilks test of normality, while the plot option produces the stem-and-leaf plot, boxplot, and normal probability plot.

#### **Output Statements (used in many procedures)**

How does the output statement normally work?

The basic function of the *output* statement is to create a new dataset containing both the information in the old dataset plus any new diagnostics or statistics that the procedure has created. For example, if you specify a dataset for your *reg* procedure, you may want to output that dataset along with predicted values and residual values.

Options for obtaining predicted values, residual values, and other statistics and diagnostics

This is how it works:

```
proc reg data=one;
model response=var1 var2;
output out=two r=res p=pred;
run;
```

So, now you have a data set named "two" which contains everything that dataset one contains, plus the predicted and residual values from your *proc reg* model. Now, you can make diagnostic plots as follows:

```
proc gplot data=two;
plot res*pred;
plot res*var1;
plot res*var2;
run;
```

These plots can help to assess normality, independence of observations, and constancy of variance.

There are many other options besides residual and predicted values depending on which procedure you are using for your analysis. By looking in the SAS help menu, you can find the keywords (e.g., for residuals, the keyword is just r=) for other diagnostics such as Cook's distance, standard errors, prediction, etc.

Another example of an *output* statement used with the *proc univariate* statement:

proc univariate normal plot data=old; var y1; output out=new max=maximum min=minimum mean=mean; run; This will give the mean, maximum, and minimum values for y1 in the data set "new". Note that max, min, and mean are how SAS recognizes that you are asking for these values. What comes after the equals sign (=) is whatever YOU choose to name that new value or variable.

How can I be sure that correct values and variables were output?

The best way to assess whether your output statement worked is to use the *proc print* procedure as follows (building from the univariate example above):

```
proc print data=new;
run;
```

This will print out all variables and values in your new data set.

How does SAS know which dataset to use?

If you are working with multiple datasets that you have output from multiple procedures (e.g., you have one data set that SAS made from a *proc glm* and another from a *proc reg*), you must always name the data set you wish to use, otherwise SAS will use the dataset just previously used by default.

#### III. Working with Graphics in SAS

The two basic graphic procedures in SAS are **proc plot** and **proc gplot**. These two procedures are fairly similar; however, *proc gplot* will usually allow you to produce better looking and more sophisticated graphs than *proc plot*.

#### Proc Plot

In *proc plot*, there are a few nice tricks to know. For example, if you are checking constancy of variance assumption and want to plot the residual variable against more than one independent variable (on separate graphs) you can use:

```
proc plot data=diag;
plot res*(x1 x2 x3);
run;
```

(Note that the diag dataset must have been created from a previously run *proc reg* statement, and thus would contain, in addition to the original dataset the residual values, predicted values, etc.) This way, you don't have to write more than one plot statement.

Another option (using the previous example) to have all three plots on the same graph is to use overlay:

```
proc plot data=diag;
plot res*(x1 x2 x3) / overlay;
run;
```

*Proc plot* contains some options both on the proc statement itself and the *plot* statement for adjusting the axes, labeling points, and controlling the size of the plot. These can be found in the help menu.

# Proc gplot

*Proc gplot* has more options and can produce fancier, color graphics. The basics to know about *gplot* are how to chose symbols and how to draw regression lines. The following example will introduce you to a few of the options in *gplot*.

```
symbol value=circle i=r ci=red cv=blue;
proc gplot data=new;
plot y*x1;
run;
```

The symbol value statement has many other options other than circle (e.g., triangle). The i=r statement draws the linear regression line and gives the linear regression equation (in the log window, not the output window). The ci=red option makes the regression line red and the cv=blue makes the plotted points show up as blue. The remaining statements are similar to *proc plot. Gplot* also has the capability to overlay plots and many other options for adjusting axes values, changing colors, changing the legend, etc. which can be found in the help menu.

# Exporting graphs

Often, it is helpful to export SAS graphics to a Word and/or a Power Point document. Graphs export best from *proc gplot*, but it is also possible to export graphs constructed with *proc plot*, but they may not look as nice in the Word or Power Point documents. There are many different formats in which to save graphs and many options for exporting graphs. The ones presented here are in no way exhaustive of all options. Sometimes, it just takes trial and error to find the best way to export a graph from SAS.

# Exporting to Word:

- From *proc gplot*, click in the graph you wish to export, pull down the Edit menu, and click on copy. Then, go into Word, pull down the Edit menu, and click on "paste special". Use the option "Picture" to paste the graph. This is probably the simplest way.
- 2) Click on the graph you wish to export, pull down the File menu, and go to "Export as Image". You can choose a variety of different formats in which to save the graph. A fter you choose your format, go to the Word document. Pull down the Insert menu, click on "object", click on "from file", and put the pathname where your file is located.

For both of these ways, using the *gplot* options first to control the size of the graph may produce better results, although you can size the graph somewhat once it is in Word.

Exporting to Power Point:

- Save the graph first as a Bitmap file (.bmp) by going to the "Export as Image" as described above. Then, go to your Power Point document and choose the blank slide format. Pull down the "Insert" menu, and go to the "picture" option, and then to the "from file" option. Browse to find your file and then click "insert". This will fit the graph nicely to the slide size.
- 2) The same process can also be achieved by using the "paste special" and "picture" or "bitmap" options as described above for the Word documents.

# IV. Miscellaneous SAS Issues

# Save the file

Now you are familiar with program editor window, log window, and output window. If you want to save the work you've done in a session, you'll need to save the contents of each window separately. Usually, you only need to save the program; you can always run the program to get the log and output. To save a program file, you'll need first to make sure the program editor is the active window, then go to file and select save command. Similarly, you can save a log file when a log window is active, or an output file when the output window is active.

You do not have to run the entire program every time you make a correction to your SAS program. Each SAS procedure is relatively independent of other procedures. As long as you have the dataset you need in this procedure in SAS, you can run only part of the program by highlighting the part of the program you want to run and then clicking the run button in the tool bars.

# Missing values

- a. Dots for missing observations. If your data set has missing values, you'll need to specify them as a dot in the SAS dataset.
- b. What if data set does not have dots? You can add a dot to the corresponding missing value locations using a data step. For example, if you have two variables, X and Y, in your data set, and 10 observations. The ninth value of Y is missing. The following code with an if statement will do:

data a2; set a1; If \_n\_ eq 9 then Y=.

c. Reading in data @@. You've already learned that when you input your dataset after a CARDS or DATALINES statement, every observation needs to be on an individual line. In case you want to make better use of the window and want to have more than one observation per line, @@ is the syntax that tells SAS where the end of one observation is. For example:

```
data b1;
input x y z @@;
cards;
1.1 2.2 3.3 4.4 5.5 6.5
;
```

It may be that your variables are data strings instead of numbers, for example gender or disease type. We call these variables categorical. In this case, SAS wants you to specify which variables are categorical by adding a \$ sign right after the name of the variable in the input statement. Sample code follows:

```
data b1;
input state $ county $ name $ gender $ weight;
cards;
indiana tipp brown female 125
;
```

d. What if my Excel data file is not reading properly into SAS or not at all?

If the Excel data file is not reading into SAS at all, most likely it's because your Excel data file is open. The Excel file must be closed before you import it into SAS. There are other reasons that the Excel data file is not reading in properly. It could be that the data type of your Excel cells is not correctly defined. Inappropriate reading also happens when you do not have a header in the first row, since the import procedure takes the first row as header by default. However, this can be changed during the import procedure under options.

How do you know if SAS is reading your dataset correctly? Use the *proc print* procedure and see if the dataset in SAS is what you expected.

# Exporting to Excel, Access, or SPSS (.txt, .xls, .prn)

Exporting a data set to Excel is the opposite procedure of the import process. If you go to FILE and then select EXPORT DATA, an export wizard window pops up. Then just follow the wizard through the following steps.

Step 1: Choose a data set that you created in the WORK library (where the SAS datasets are stored automatically by SAS). Click next button when you are done.

Step 2: Choose the file type you want to export to. Available types include Excel, Access, dBase, delimited file, and many others. Choose Excel 2000 and then click next.

Step 3: Type in the directory path where you want to save your data file in. If you are not sure of the path, click on the browse button and find the location. At this time, you may click on the OK button to finish the export.

To export the data to Access, procedures are basically the same except that you need to choose Access type or SPSS in step 2 of the above exporting procedure.

# How to use the help menu

The SAS help menu is helpful if you want to self-improve your knowledge of SAS procedures. There are two ways of getting SAS help. One is to go to the help menu and then SAS system help. Then go to the Index tab and type in the name of the procedure. SAS will give you the syntax of the procedure as well as some examples. If you have a specific question, you can use the Search tab, and type in the key word of your question. The other way of getting help is go to the books and training and then online doc. Online doc is easier to browse.